# PAXT®N LIVE

### National Coastwatch Institution

## STATION TRAINING WORKBOOK

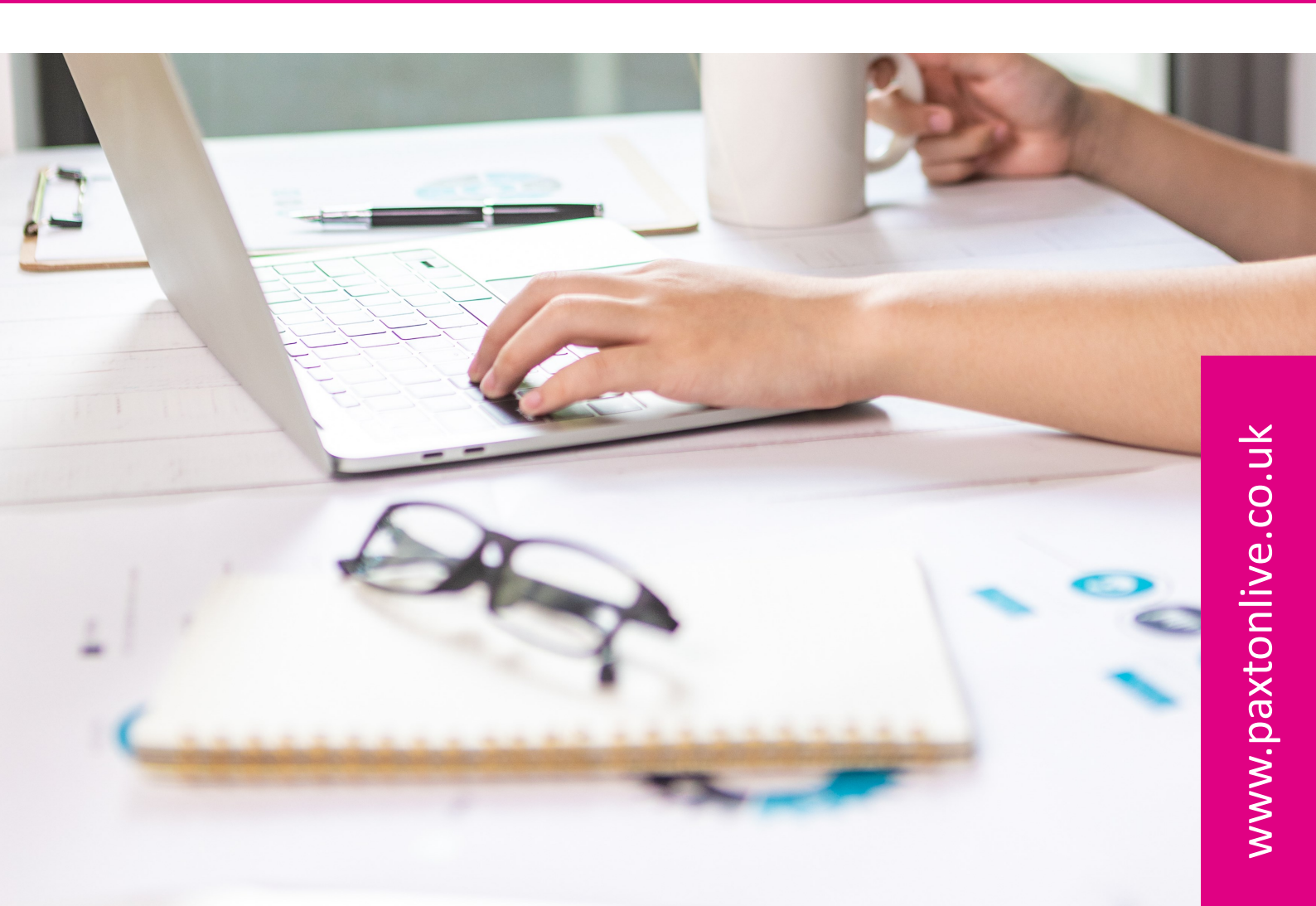

# CONTENTS

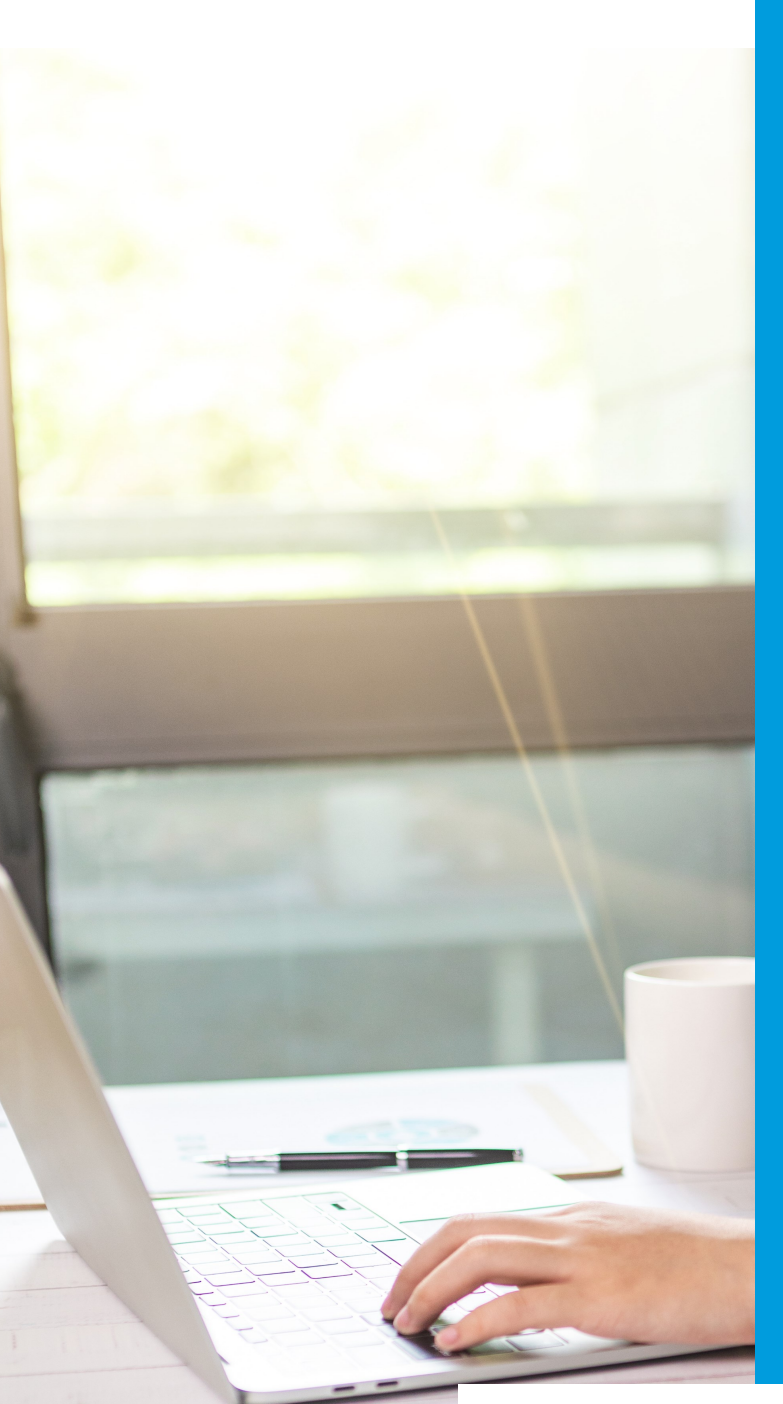

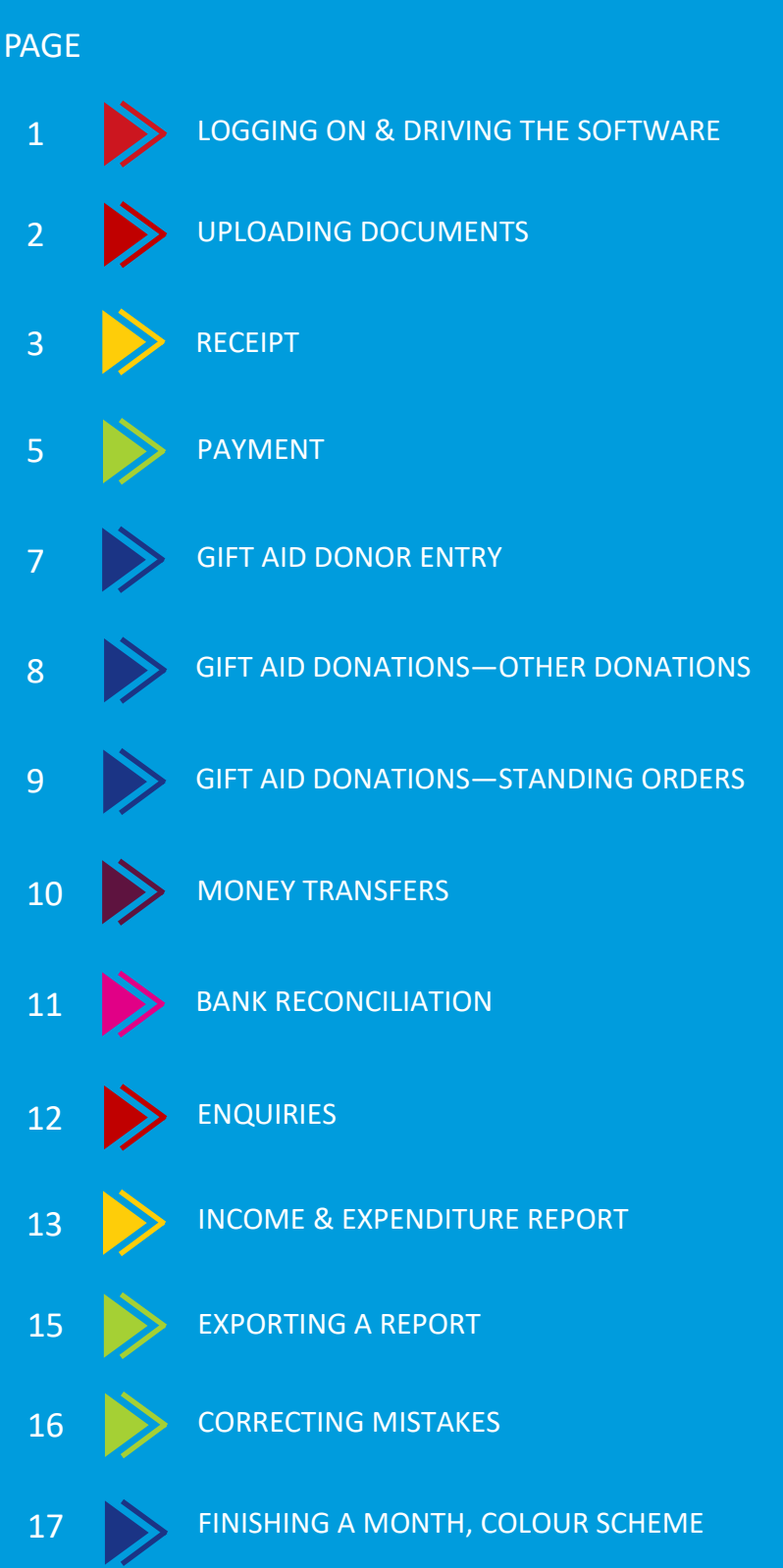

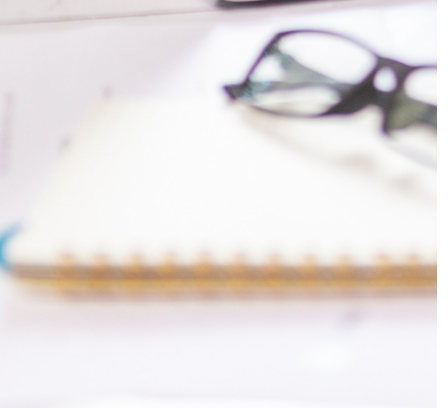

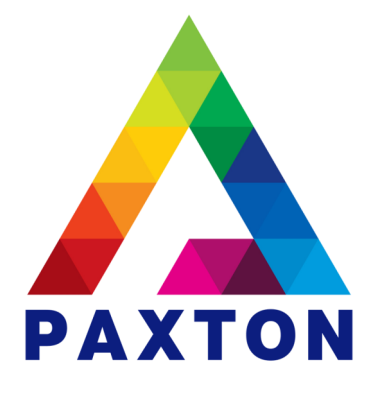

Help video links are included on each topic. These can be found on the NCI YouTube channel.

A link to this can be found on www.paxtonlive.co.uk

Refer to the Station Training Playlist

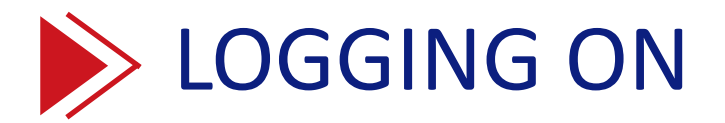

YouTube Station Playlist Video 1 — Logging On Refer to page 1 of the Station Reference Guide

Log on to the software

Go to www.paxtonlive.co.uk and click on Software Logon

Enter your credentials for the training:

Click on the Training button and double click on the Training.mdb database

Log on to the software with your training logon:

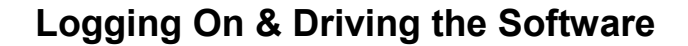

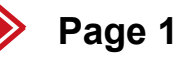

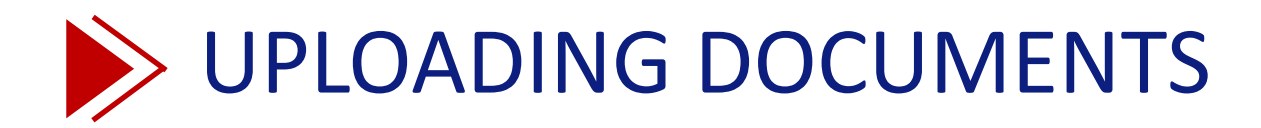

#### YouTube Station Playlist Video 3 — Uploading Files Refer to page 4 of the Station Reference Guide

Upload the 8 documents that you have been given on your memory stick:-

| Document 1 | Bank paying in slip   | JPG |
|------------|-----------------------|-----|
| Document 2 | Premier Inn Invoice   | PDF |
| Document 3 | Training Co Invoice   | PDF |
| Document 4 | Amazon Invoice        | PDF |
| Document 5 | Printers Invoice      | PDF |
| Document 6 | GA Declaration Peter  | PDF |
| Document 7 | GA Declaration George | PDF |
| Document 8 | GA Declaration Helen  | PDF |

You can select all the documents at once or upload them one by one.

**NOTE**: Ensure that you have a separate document for each transaction.

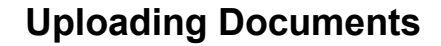

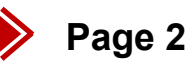

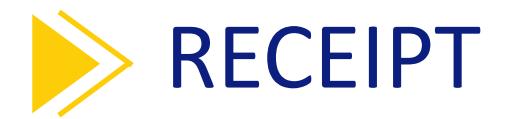

#### YouTube Station Playlist Video 4 -— Receipt Refer to page 5 of the Station Reference Guide

#### **INPUTS > RECEIPT**

#### Enter the following transaction:-

| Money A/C         | Receipt Ref | Total | Ref 1          | Station      | Date       | A/C  | Value |
|-------------------|-------------|-------|----------------|--------------|------------|------|-------|
| Your Curr account | CB July23   | 75.00 | Collection Box | Your station | 26/07/2023 | 2200 | 75.00 |

|             |          |                |                |        |                      |                           |                 | 0 |
|-------------|----------|----------------|----------------|--------|----------------------|---------------------------|-----------------|---|
| * Moneya    | ccount   | BK-025-610     | Mundesley curr | acc    |                      |                           |                 |   |
| * Receipt r | eference | CB July23      |                |        |                      | * Effective of            | date 26/07/2023 | Ē |
| * Total     |          | 75.00          | Total inc      | c. VAT | 75.00                | Documen                   | t               |   |
| * Referenc  | e 1      | Collection Box |                |        |                      |                           |                 |   |
| Referenc    | e 2      |                | Station        |        | 025                  | Project of                | ode             |   |
| Commen      | t        |                |                |        |                      |                           |                 |   |
| A/C^        | Acco     | ount name      | Value          | VAT    | Station <sup>^</sup> | Project code <sup>^</sup> | Reference 2     |   |
| 2200        | Colle    | ection boxes   | 75.00          | 8      |                      |                           |                 |   |
|             | _        |                |                |        |                      |                           |                 |   |
|             |          |                |                |        |                      |                           |                 | _ |
|             |          |                |                |        |                      |                           |                 |   |
|             |          |                |                |        |                      |                           |                 | _ |
|             |          |                |                |        |                      |                           |                 |   |
|             |          |                |                |        |                      |                           |                 | _ |
|             |          |                |                |        |                      |                           |                 |   |

Your money account and station code will be defaulted in.

This screenshot is just an example and yours will be different.

Click on Confirm and Record to save the transaction.

Now enter the following transactions. Try right clicking in the A/C column to select the account code

| Money A/C    | Receipt Ref | Total   | Ref 1            | Station      | Date       | A/C  | Value   |
|--------------|-------------|---------|------------------|--------------|------------|------|---------|
| Curr account | BD167903    | 550.00  | Cash from Raffle | Your station | 27/07/2023 | 2170 | 550.00  |
| Curr account | SS 12323    | 1249.50 | Merchandise      | Your station | 16/07/2023 | 2190 | 1249.50 |
| Curr account | MemberJul23 | 600.00  | Member renewal   | Your station | 01/07/2023 | 2180 | 600.00  |
| Dep account  | Grant 27894 | 2000.00 | Grant from HO    | Your station | 05/07/2023 | 2230 | 2000.00 |

Try entering the following receipt with an attached document (choose Document 1 that you uploaded earlier)

| Money A/C    | Receipt Ref | Total  | Ref 1        | Station      | Date       | A/C  | Value  |
|--------------|-------------|--------|--------------|--------------|------------|------|--------|
| Curr account | BR12545634  | 120.00 | Paid to Bank | Your station | 14/07/2023 | 2260 | 120.00 |

Now try a receipt that have multiple analysis lines:-

| Money A/C    | Receipt Ref  | Total | Ref 1           | Station      | Date       | A/C  | Value |
|--------------|--------------|-------|-----------------|--------------|------------|------|-------|
| Curr account | Receipt19443 | 62.25 | July23 receipts | Your station | 20/07/2023 | 2170 | 49.75 |
|              |              |       |                 |              |            | 2260 | 12.50 |

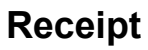

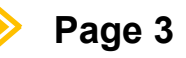

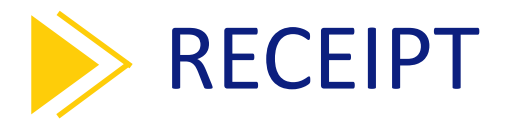

Now that the entries have been entered you can view them in **Enquiries > Transaction Enquiry**.

Click the down arrow and select your current account in the Account code field (if not automatically displayed).

Your screen should look like this but display your station and station money account

| Account                                                                      | tcode                                                              | BK-019-61 |                                                                                                    |                                                                                                    |       |                                                              |                                         |                                                                                                    |                 |
|------------------------------------------------------------------------------|--------------------------------------------------------------------|-----------|----------------------------------------------------------------------------------------------------|----------------------------------------------------------------------------------------------------|-------|--------------------------------------------------------------|-----------------------------------------|----------------------------------------------------------------------------------------------------|-----------------|
| Account                                                                      | coue                                                               |           |                                                                                                    |                                                                                                    |       |                                                              |                                         | T                                                                                                    |                 |
| Station                                                                      |                                                                    | 019       |                                                                                                    |                                                                                                    |       |                                                              |                                         | Iransa                                                                                                    | actions between |
| Name                                                                         |                                                                    | Folkestor | ne curr acc                                                                                                    |                                                                                                    |       |                                                              |                                         |                                                                                                    |                 |
| Descrip                                                                      | tion                                                               |           |                                                                                                    |                                                                                                    | ~     |                                                              |                                         | and                                                                                                    |                 |
|                                                                              |                                                                    |           |                                                                                                    |                                                                                                    |       |                                                              |                                         |                                                                                                    |                 |
|                                                                              |                                                                    |           |                                                                                                    |                                                                                                    |       |                                                              |                                         | ,                                                                                                    |                 |
|                                                                              |                                                                    |           |                                                                                                    |                                                                                                    | ~     |                                                              |                                         |                                                                                                    |                 |
|                                                                              |                                                                    |           |                                                                                                    |                                                                                                    |       |                                                              |                                         |                                                                                                    |                 |
|                                                                              |                                                                    |           |                                                                                                    |                                                                                                    |       |                                                              |                                         |                                                                                                    |                 |
|                                                                              |                                                                    |           |                                                                                                    |                                                                                                    |       |                                                              |                                         |                                                                                                    |                 |
| _                                                                            |                                                                    |           |                                                                                                    |                                                                                                    |       |                                                              |                                         |                                                                                                    |                 |
| Date                                                                         | Type^                                                              | A/c       | Station                                                                                                    | Reference                                                                                                    | Audit | Value(£                                                      | * D*                                    | Comment                                                                                                    | *               |
| Date<br>27/07/23                                                             | Type <sup>^</sup><br>Inc                                           | A/c       | Station<br>019                                                                                                    | Reference<br>BD167903                                                                                                    | Audit | Value(£                                                      | * D*                                    | Comment<br>Receipt Input                                                                                      | *               |
| Date<br>27/07/23<br>26/07/23                                                 | Type <sup>*</sup><br>Inc<br>Inc                                    | A/c       | Station<br>019<br>019                                                                                                    | Reference<br>BD167903<br>CB July23                                                                                                    | Audit | Value(£<br>550.0<br>75.0                                     | * D*<br>0                               | Comment<br>Receipt Input<br>Receipt Input                                                                     | *               |
| Date<br>27/07/23<br>26/07/23<br>20/07/23                                     | Type <sup>*</sup><br>Inc<br>Inc<br>Inc                             | A/c       | Station<br>019<br>019<br>019<br>019                                                                                                    | Reference<br>BD167903<br>CB July23<br>Receipt19443                                                                                    | Audit | Value(£<br>550.0<br>75.0<br>62.2                             | * D*<br>0<br>0<br>5                     | Comment<br>Receipt Input<br>Receipt Input<br>Receipt Input                                                    | *               |
| Date<br>27/07/23<br>26/07/23<br>20/07/23<br>16/07/23                         | Type <sup>*</sup><br>Inc<br>Inc<br>Inc<br>Inc                      | A/c       | Station<br>019<br>019<br>019<br>019<br>019                                                                                                    | Reference<br>BD167903<br>CB July23<br>Receipt19443<br>SS 12323                                                                        | Audit | Value(£,<br>550.0<br>75.0<br>62.2<br>1249.5                  | * D*<br>0<br>5<br>0                     | Comment<br>Receipt Input<br>Receipt Input<br>Receipt Input<br>Receipt Input                                   | *               |
| Date<br>27/07/23<br>26/07/23<br>20/07/23<br>16/07/23<br>14/07/23             | Type <sup>*</sup><br>Inc<br>Inc<br>Inc<br>Inc<br>Inc<br>Inc        | A/c       | Station<br>019<br>019<br>019<br>019<br>019<br>019                                                                                                    | Reference           BD167903           CB July23           Receipt19443           SS 12323           BR12545634                       | Audit | Value(£<br>550.0<br>75.0<br>62.2<br>1249.5<br>120.0          | * D*<br>0                               | Comment<br>Receipt Input<br>Receipt Input<br>Receipt Input<br>Receipt Input<br>Receipt Input                  | *               |
| Date<br>27/07/23<br>26/07/23<br>20/07/23<br>16/07/23<br>14/07/23<br>01/07/23 | Type <sup>^</sup><br>Inc<br>Inc<br>Inc<br>Inc<br>Inc<br>Inc<br>Inc | A/c       | Station           019           019           019           019           019           019           019           019           019           019           019           019           019           019           019           019           019           019           019 | Reference           BD167903           CB July23           Receipt19443           SS 12323           BR12545634           MemberJul23 | Audit | Value(£<br>550.0<br>75.0<br>62.2<br>1249.5<br>120.0<br>600.0 | * D*<br>0<br>5<br>0<br>0<br>0<br>0<br>0 | Comment<br>Receipt Input<br>Receipt Input<br>Receipt Input<br>Receipt Input<br>Receipt Input<br>Receipt Input | *               |
| Date<br>27/07/23<br>26/07/23<br>20/07/23<br>16/07/23<br>14/07/23<br>01/07/23 | Type <sup>*</sup><br>Inc<br>Inc<br>Inc<br>Inc<br>Inc<br>Inc        | A/c       | Station           019           019           019           019           019           019           019           019           019           019           019           019           019           019           019           019           019                             | Reference           BD167903           CB July23           Receipt19443           SS 12323           BR12545634           MemberJul23 | Audit | Value(£<br>550.0<br>75.0<br>62.2<br>1249.5<br>120.0<br>600.0 | * D*<br>0                               | Comment<br>Receipt Input<br>Receipt Input<br>Receipt Input<br>Receipt Input<br>Receipt Input<br>Receipt Input | *               |
| Date<br>27/07/23<br>26/07/23<br>20/07/23<br>16/07/23<br>14/07/23<br>01/07/23 | Type <sup>^</sup><br>Inc<br>Inc<br>Inc<br>Inc<br>Inc<br>Inc        | A/c       | Station           019           019           019           019           019           019           019           019           019           019           019           019           019           019           019           019                                           | Reference           BD167903           CB July23           Receipt19443           SS 12323           BR12545634           MemberJul23 | Audit | Value(£<br>550.0<br>75.0<br>62.2<br>1249.5<br>120.0<br>600.0 | * D*<br>0<br>5<br>0<br>0<br>0<br>0<br>0 | Comment<br>Receipt Input<br>Receipt Input<br>Receipt Input<br>Receipt Input<br>Receipt Input                  | *               |

Your notes:

Receipt

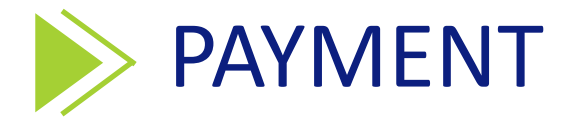

YouTube Station Playlist Video 5 — Payment Refer to page 6 of the Station Reference Guide

#### **INPUTS > PAYMENT**

Enter the following transaction:-

| Money A/C    | Payment Ref | Total  | Ref 1        | Station      | Date       | A/C  | Value  |
|--------------|-------------|--------|--------------|--------------|------------|------|--------|
| Curr account | PremierInn  | 150.00 | Accom 050723 | Your station | 05/07/2023 | 3240 | 150.00 |

Attach Document 2 Premier Inn Invoice and tick the VAT number on receipt box.

|              |                         |           | acc   |                      |                           |                        |       |  |
|--------------|-------------------------|-----------|-------|----------------------|---------------------------|------------------------|-------|--|
| * Payment re | ference PremierInn      |           |       |                      | * Effective of            | date 05/07/23          |       |  |
| * Total      | 150.00                  | Total inc | . VAT | 150.00               | * Documen                 | t M:\019\Uploa         | d\Doc |  |
| * Reference  | erence 1 Accom 050723   |           |       |                      | VAT I                     | VAT number on receipt? |       |  |
| Reference    | 2                       | Station   |       | 019                  | Project                   | code                   |       |  |
| A/C^         | Account name            | Value     | VAT   | Station <sup>^</sup> | Project code <sup>^</sup> | Reference 2            | ^     |  |
| A/C^         | Account name            | Value     | VAT   | Station <sup>^</sup> | Project code <sup>^</sup> | Reference 2            | ^     |  |
| 3240         | I ravel & accommodation | 150.00    | - 1   |                      |                           |                        | - 1   |  |
|              |                         |           |       |                      |                           |                        |       |  |
|              |                         |           |       |                      |                           |                        | _     |  |
|              |                         |           |       |                      |                           |                        |       |  |
|              |                         |           |       |                      |                           |                        |       |  |
|              |                         |           |       |                      |                           |                        |       |  |
|              |                         |           |       |                      |                           |                        |       |  |

Your screen should look like this but display your station and station money account

Click on Confirm and Record to save the transaction.

#### Now try entering the following transactions.

NOTE: Try right clicking in the A/C column to select the account code

| Money A/C            | Payment Ref       | Total                | Ref 1                | Station      | Date       | A/C  | Value        |
|----------------------|-------------------|----------------------|----------------------|--------------|------------|------|--------------|
| Enter these transact | tions with a VA1  | ۲ code of ۱ w        | which is set to 20%  |              |            |      |              |
| Curr account         | TrainingCo        | 300.00               | FirstAid Session     | your station | 25/07/2023 | 3140 | 300.00       |
| Attach Document 3    | (Training Co Invo | pice) and tick       | the 'VAT number on   | receipt' box |            |      |              |
| Curraccount          | Amazon            | <i>11</i> 99         | Paner                | your station | 14/07/2023 | 3250 | <i>11</i> 99 |
| Attach Document 4    | (Amazon Invoice   | ) and tick th        | e 'VAT numher on red | reint' hox   | 14/07/2023 | 5250 |              |
|                      | ,                 | ,                    |                      |              |            |      |              |
| Enter the following  | transaction and   | change the           | VAT code to 8 which  | is set to 0% |            |      |              |
| Curr account         | Printers          | 40.00                | Raffle tickets       | your station | 01/07/2023 | 3270 | 40.00        |
| Attach Document 5    | (Printers Invoice | ) and <b>don't</b> t | tick the 'VAT number | on receipt'  |            |      |              |

Payment

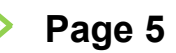

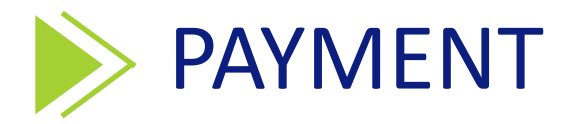

Now that the entries have been entered you can view them in **Enquiries > Transaction Enquiry**. Select your current account in the Account code field (if not automatically displayed).

To only view your Payments (expenditure) you can right click on the 'Type' column heading and select 'Exp'.

| Account                                              | code                                                 | BK-019-61 | 10                                         |                                                             |       |                                                     |                        |                                                                             |       |
|------------------------------------------------------|------------------------------------------------------|-----------|--------------------------------------------|-------------------------------------------------------------|-------|-----------------------------------------------------|------------------------|-----------------------------------------------------------------------------|-------|
| Station                                              |                                                      | 019       |                                            |                                                             |       |                                                     |                        | Transactions be                                                             | etwee |
| Name                                                 |                                                      | Folkeston | ne curr acc                                |                                                             |       |                                                     |                        |                                                                             |       |
| Descrip                                              | tion                                                 |           |                                            |                                                             | ~     |                                                     |                        | and                                                                         |       |
|                                                      |                                                      |           |                                            |                                                             |       |                                                     |                        |                                                                             |       |
|                                                      |                                                      |           |                                            |                                                             | ~     |                                                     |                        |                                                                             |       |
|                                                      |                                                      |           |                                            |                                                             |       |                                                     |                        |                                                                             |       |
|                                                      |                                                      |           |                                            |                                                             |       |                                                     |                        |                                                                             |       |
|                                                      |                                                      |           |                                            |                                                             |       |                                                     |                        |                                                                             |       |
|                                                      |                                                      |           |                                            |                                                             |       |                                                     |                        |                                                                             |       |
| Date                                                 | Type^                                                | A/c       | Station                                    | Reference                                                   | Audit | Value(£)*                                           | D*                     | Comment                                                                     | *     |
| Date<br>27/07/23                                     | Type <sup>*</sup><br>Exp                             | A/c       | Station<br>019                             | Reference<br>TrainingCo                                     | Audit | Value(£)*<br>-300.00                                | D*<br>D                | Comment<br>Payment Input                                                    | *     |
| Date<br>27/07/23<br>14/07/23                         | Type <sup>^</sup><br>Exp<br>Exp                      | A/c       | Station<br>019<br>019                      | Reference<br>TrainingCo<br>Amazon                           | Audit | Value(£)*<br>-300.00<br>-44.99                      | D*<br>D<br>D           | Comment<br>Payment Input<br>Payment Input                                   | *     |
| Date<br>27/07/23<br>14/07/23<br>05/07/23             | Type <sup>^</sup><br>Exp<br>Exp<br>Exp               | A/c       | Station<br>019<br>019<br>019               | Reference<br>TrainingCo<br>Amazon<br>PremierInn             | Audit | Value(£)*<br>-300.00<br>-44.99<br>-150.00           | D*<br>D<br>D<br>D      | Comment<br>Payment Input<br>Payment Input<br>Payment Input                  | *     |
| Date<br>27/07/23<br>14/07/23<br>05/07/23<br>01/07/23 | Type <sup>^</sup><br>Exp<br>Exp<br>Exp<br>Exp<br>Exp | A/c       | Station<br>019<br>019<br>019<br>019<br>019 | Reference<br>TrainingCo<br>Amazon<br>PremierInn<br>Printers | Audit | Value(£)*<br>-300.00<br>-44.99<br>-150.00<br>-40.00 | D*<br>D<br>D<br>D<br>D | Comment<br>Payment Input<br>Payment Input<br>Payment Input<br>Payment Input | *     |

Your screen should look like this but display your station and station money account

Your notes:

Payment

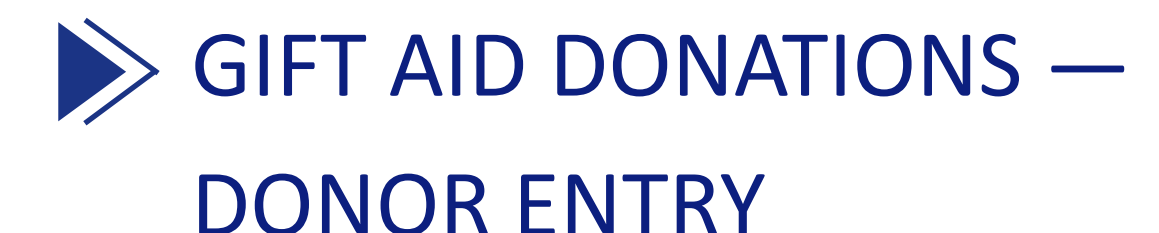

YouTube Station Playlist Video 6 — Donor Maintenance Refer to page 7 of the Station Reference Guide

#### **OTHER > DONOR MAINTENANCE**

Enter some donors using the **Other > Donor Maintenance** screen. For this training please enter your surname (replace xxxx with your surname) against all donors.

Click on Add and enter the first donors details and click on Record to save. Click Add again to add the next donor etc

- Mr Peter xxxx 30a New Street, London, NW28 9AH, 0181 456325, pdavies@outlook.com, Gift Aid Flag = Y, Gift Aid start date = 20/03/2023 Attach Document 6 (Gift Aid Declaration Peter) to the donor.
- Mr George xxxx , 140 Hall Lane, Luton, LA68 9SG, 01365 458765, smith123@gmail.com, Gift Aid Flag = Y, Gift Aid start date = 02/06/2023

Attach Document 7 (Gift Aid Declaration George) to the donor.

After clicking on Record, click on the Standing Orders button to add a new Standing Order Standing order: £25 a month starting on 01/07/2023 and a next due date of 01/07/2023

 Mrs Helen xxxx , 10 Church Street, Cornwall, CN29 0AH, 01726 457813, helen.brown@hotmail.com, Gift Aid Flag = Y, Gift Aid start date = 01/01/2023 Attach Document 8 (Gift Aid Declaration Helen) to the donor.

After clicking on Record, click on the Standing Orders button to add a new Standing Order Standing order: £10 a month starting on 01/01/2023 and a next due date of 05/07/2023

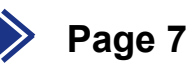

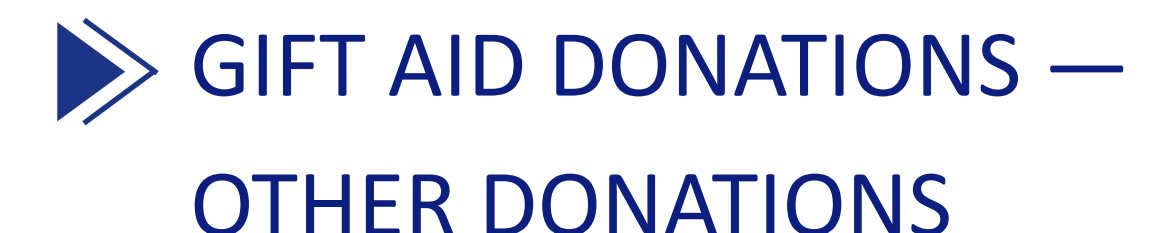

#### YouTube Station Playlist Video 7 — Other Gift Aid Donations Refer to page 9 of the Station Reference Guide

#### **INPUTS > GIFT AID DONATIONS**

Go to **Inputs > Gift Aid Donations**. The 'Other donations' option should automatically be selected at the top right of the screen.

Reference 1: July23 Dons

Money account: Your station current account will be entered automatically

**Default donation a/c:** 2130. This is a default but this can be changed at a line level. This is the account the donation value will be booked to

GA income account: 2140. This is the account the amount of gift aid you can claim will be booked to

Station: Your station code will be entered automatically

Default date: Leave this as 'today's date' as each line will have a different effective date entered

Enter the following lines:-

| Eff Date           | Donor name                | Amount | Donation a/c                            |
|--------------------|---------------------------|--------|-----------------------------------------|
| 05/07/23           | Peter xxxx                | 5.00   | Leave blank and it will default to 2130 |
| Try right clicking | in the Donor ref field:   |        |                                         |
| 15/07/23           | George xxxx               | 10.00  | 2100                                    |
| Try double clickir | ng in the Donor ref field | :      |                                         |

7.50

23/07/23 Helen xxxx

Leave blank and it will default to 2130

| * Referen<br>Referen<br>Commen | ce 1 July23 D<br>ce 2 nt<br>Hide names<br>der by<br>Date © Ref | ons<br>☐ Individual Bookings<br>ierence C Surname | * Money accou<br>Default donat<br>GA income a<br>Station<br>Project code<br>Default date | int<br>tion a/c<br>ccount | BK-019-610<br>2130<br>2140<br>019<br>28/09/2023 |     | Total 22<br>Gift Aided 22 | on type —<br>ding orde<br>r donatior<br>2.50<br>2.50 | rs<br>Is<br>Tax 20% |
|--------------------------------|----------------------------------------------------------------|---------------------------------------------------|------------------------------------------------------------------------------------------|---------------------------|-------------------------------------------------|-----|---------------------------|------------------------------------------------------|---------------------|
| Eff. date                      | Donor ref. <sup>*</sup>                                        | Name^ *                                           | Amount                                                                                   | Station <sup>^</sup>      | Project <sup>^</sup>                            | GA^ | Donation a/c <sup>^</sup> | Note                                                 | ^                   |
| 05/07/23                       | 10004                                                          | Watford Peter                                     | 5.00                                                                                     |                           |                                                 | Y   |                           |                                                      |                     |
| 15/07/23                       | 10002                                                          | Warren George                                     | 10.00                                                                                    |                           |                                                 | Y   | 2100                      |                                                      |                     |
| 23/07/23                       | 10003                                                          | Warren Helen                                      | 7.50                                                                                     |                           |                                                 | Y   |                           |                                                      |                     |
|                                |                                                                |                                                   |                                                                                          |                           |                                                 |     |                           |                                                      |                     |

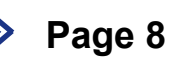

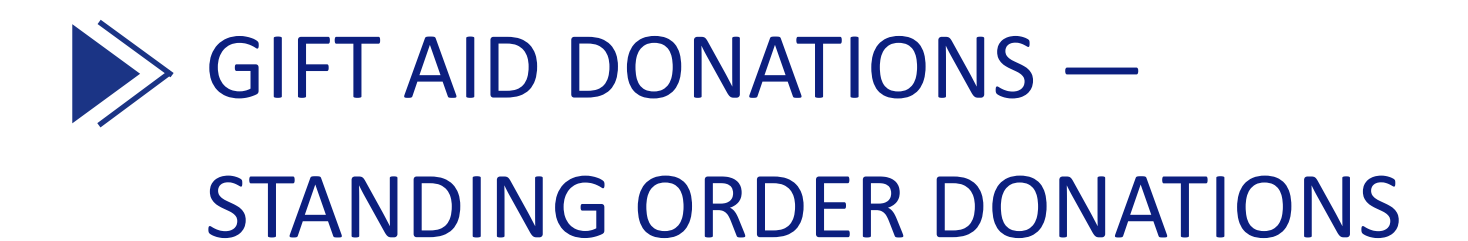

YouTube Station Playlist Video 8 — Standing Order Gift Aid Donations Refer to page 10 of the Station Reference Guide

#### **INPUTS > GIFT AID DONATIONS**

Go to **Inputs > Gift Aid Donations**. Enter a reference of 'SO Jul23', select the 'Default date' as 31/07/2023 and select 'Standing orders' at the top right of the screen.

You should see 2 donors appear with their monthly standing orders.

Enter:

**Default donation account:** 2130 . This is the account the donation value will be booked to **GA Income account:** 2140. This is the account the amount of gift aid you can claim will be booked to

| * Referenc<br>Referenc<br>Comment | e 1 SO Jul23<br>e 2                |                 | * M                         | oney accou<br>efault donat                        | int<br>ion a/c       | BK-0<br>2130         | 19-610               | <b>V</b> | ⊂Donatio<br>© Stano<br>© Othe | on type<br>ding orders<br>r donations |
|-----------------------------------|------------------------------------|-----------------|-----------------------------|---------------------------------------------------|----------------------|----------------------|----------------------|----------|-------------------------------|---------------------------------------|
|                                   | Hide names<br>ler by<br>Date © Ref | Individual Book | G<br>Si<br>ings<br>Pi<br>ne | A income ad<br>tation<br>roject code<br>p to date | ccount               | 2140<br>019<br>31/07 | 7/23                 |          | Total 35<br>Gift Aided 35     | .00<br>.00 Tax 20%                    |
| Eff. date                         | Donor ref. <sup>*</sup>            | Name^ *         |                             | Amount                                            | Station <sup>^</sup> |                      | Project <sup>*</sup> | GA^      | Donation a/c <sup>^</sup>     | Note                                  |
| 01/07/23                          | 10002                              | Warren George   |                             | 25.00                                             | 019                  |                      |                      | Y        |                               |                                       |
| 15/07/23                          | 10003                              | Warren Helen    |                             | 10.00                                             | 019                  |                      |                      | Y        |                               |                                       |
|                                   |                                    |                 |                             |                                                   |                      |                      |                      |          |                               |                                       |
|                                   | Co                                 | onfirm          | Donor N                     | laint.                                            | Delete               | e Line               |                      | Print    | E                             | xit                                   |

Click on Confirm and Record.

After booking these the 'Next due date' will be moved on a month ready for next months standing order bookings

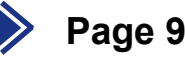

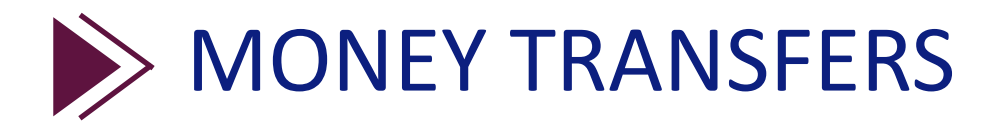

YouTube Station Playlist Video 9 — Money Transfers Refer to page 11 of the Station Reference Guide

#### **INPUTS > MONEY TRANSFERS**

Enter the following money transfers

- 1. Transfer £100.00 from the current account to petty cash dated 10/07/23, Ref: Petty Cash
- 2. Transfer £1000.00 from the current account to the deposit account dated 30/07/23, Ref: TransDeposit
- 3. Transfer £1500.00 from the deposit account to the current account dated 05/07/23, Ref: TransCurrent

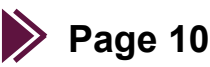

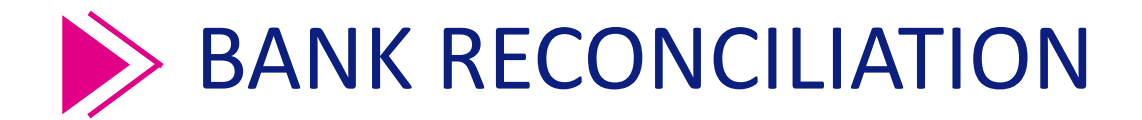

YouTube Station Playlist Video 10 — Bank Reconciliation Refer to page 12 of the Station Reference Guide

#### **INPUTS > BANK RECONCILIATION**

Perform a bank reconciliation for the month of July 2023:

Money a/c: Select your station current account

Reference: Enter your station code before the reference e.g. 021 July 23

Up to date: 'Month' and 'July 2023

Bank Statement: £2029.26 This is the end balance of your bank account from your bank statement

Don't forget to click on the Update button at the bottom of the screen once all the transactions are displayed.

Reconcile all entries apart from:

Receipt dated 27/07/23 for £550.00

You should end up with a difference of zero.

| ۲         | New C Update     | Payments in                        | 🖂 🛛 Bank   | statement    | 2029.2 | 26 System balan  | nce 2579.2  | 6 |
|-----------|------------------|------------------------------------|------------|--------------|--------|------------------|-------------|---|
| Money a/c | BK-019-610       | Payments out<br>Consolidate by ref | Reco       | onciled bal. | 2029.2 | 26 Reconciled to | otal 2029.2 | 6 |
| Reference | BR July 23       | Consolidate by date                | e 🗖 Differ | ence         | 0.00   | Unrecon. tota    | 550.00      |   |
| Up to     | Month 💌 J        | uly 2023                           | Selec      | cted Total   | 0.00   | Flip Ticked      | Untick      | ¢ |
| Date      | Туре             | Reference                          | Paid In    | Paid Out     | +      | Add. Reference   | Recon.*     | * |
| 05/07/23  | Money Transfer   | TransCurrent                       | 1500.00    |              |        |                  | Y           |   |
| 10/07/23  | Money Transfer   | Petty Cash                         |            | 100.0        | 0      |                  | Y           |   |
| 14/07/23  | Payment Input    | Amazon                             |            | 44.9         | 9      | Paper            | Y           |   |
| 14/07/23  | Receipt Input    | BR12545634                         | 120.00     |              |        | Paid to Bank     | Y           |   |
| 15/07/23  | Donation Booking | July23 Dons                        | 10.00      |              |        |                  | Y           |   |
| 16/07/23  | Receipt Input    | SS 12323                           | 1249.50    |              |        | Merchandise      | Y           |   |
| 20/07/23  | Receipt Input    | Receipt19443                       | 62.25      |              |        | July23 receipts  | Y           |   |
| 23/07/23  | Donation Booking | July23 Dons                        | 7.50       |              |        |                  | Y           |   |
| 26/07/23  | Receipt Input    | CB July23                          | 75.00      |              |        | Collection Box   | Y           |   |
| 27/07/23  | Receipt Input    | BD167903                           | 550.00     |              |        | Cash from Raffle | N           |   |
| 27/07/23  | Payment Input    | TrainingCo                         |            | 300.0        | 0      | FirstAid Session | Y           |   |
| 30/07/23  | Money Transfer   | TransDeposit                       |            | 1000.0       | 0      |                  | Y           |   |

After clicking on Record try previewing the print of reconciled and unreconciled items.

Your notes:

**Bank Reconciliation** 

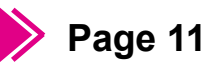

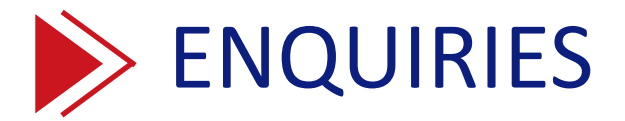

YouTube Station Playlist Videos 11 — Transaction Enquiry , 12 — Station Enquiry, 13 — Donor Enquiry Refer to page 13 of the Station Reference Guide

Use **Enquiries** — **Transaction Enquiry** to find the following entries and double click on the '\*' column to view the transaction:

- 1. Receipt for £75 dated 26/07/23
- 2. Payment for £300 (inc VAT) dated 25/07/23. View the attached document
- 3. Money Transfer for £1500 dated 05/07/23

Use Enquiries — Station Enquiry to find the following transactions and also view the scanned documents

- 1. Receipt for £550 dated 27/07/23
- 2. Payment for £40 dated 01/07/23

#### Use Enquiries — Donor Enquiry to find the following donations:-

- 1. George xxxx, £10, 15/07/23
- 2. Helen xxxx, £10, 05/07/23

Use Enquiries — Donor Enquiry to find out the total value of donations for the following donors:-

Peter xxxx

George xxxx

View the Gift Aid Declaration document for George xxxx

Your notes:

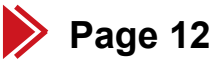

#### Enquiries

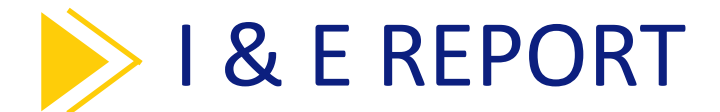

YouTube Station Playlist Video 14 — Income & Expenditure Report Refer to page 14 of the Station Reference Guide

#### **REPORTS > I & E REPORT**

Run an Income and expenditure report for the 'year to' July 2023. The report should look like this:

| Paxton Income and Expend                               | liture Report (N   | let of VAT) - ( | July 2023            | Page 1 of 2  |
|--------------------------------------------------------|--------------------|-----------------|----------------------|--------------|
| Charity no. 1159975<br>National Coastwatch Institution |                    |                 | Printed              | : 28/09/2023 |
| Year to July 2023<br>Station 019                       |                    |                 |                      |              |
|                                                        | <u>Turnover ye</u> | ar to date      | <u>Turnover last</u> | year to date |
| BS FIGURES START OF YEAR                               |                    |                 |                      |              |
| Money                                                  |                    | 0.00            |                      | 0.00         |
| Debtors                                                |                    | 0.00            |                      | 0.00         |
| Creditors                                              |                    | 0.00            |                      | 0.00         |
| VAT                                                    |                    | 0.00            |                      | 0.00         |
|                                                        |                    | 0.00            |                      | 0.00         |
| Restricted Donations & Grants                          |                    |                 |                      |              |
| 2100 Restricted Dons & Grants                          | 10.00              |                 | 0.00                 |              |
| 2130 Unrestricted Dons & Grants(GA)                    | 47.50              |                 | 0.00                 |              |
| 2140 Reclaimed Gift Aid tax                            | 14.38              |                 | 0.00                 |              |
|                                                        |                    | 71.88           |                      | 0.00         |
|                                                        |                    | /1.00           |                      | 0.00         |
| Unrestricted Fund Raising                              |                    |                 |                      |              |
| 2170 General fundraising                               | 599.75             |                 | 0.00                 |              |
| 2180 Associate membership                              | 600.00             |                 | 0.00                 |              |
| 2190 NCI shop merchandise                              | 1,249.50           |                 | 0.00                 |              |
| 2200 Collection boxes                                  | 75.00              |                 | 0.00                 |              |
| Governance Receipts                                    |                    | 2,524.25        |                      | 0.00         |
| Governance Receipts                                    |                    |                 |                      |              |
| 2230 Grants from national                              | 2,000.00           |                 | 0.00                 |              |
|                                                        |                    | 2,000.00        |                      | 0.00         |
| Sundry Income                                          |                    |                 |                      |              |
|                                                        | 100.00             |                 |                      |              |
| 2260 Sundry receipts                                   | 132.50             |                 | 0.00                 |              |
|                                                        |                    | 132.50          |                      | 0.00         |
| Station Ernance                                        |                    |                 |                      |              |
| Station Expenses                                       |                    |                 |                      |              |
| 3140 Training                                          | 250.00             |                 | 0.00                 |              |
|                                                        |                    | (250.00)        |                      | 0.00         |
|                                                        |                    |                 |                      |              |
| Administration                                         |                    |                 |                      |              |
| 3240 Travel & accommodation                            | 125.00             |                 | 0.00                 |              |
| 3250 Postage, stationery & printing                    | 37.49              |                 | 0.00                 |              |
| 3270 Marketing, adverts, publicity                     | 40.00              |                 | 0.00                 |              |
|                                                        |                    | (202.49)        |                      | 0.00         |
|                                                        |                    | (202.05)        |                      | 0.00         |
| TOTAL SURPLUS/DEFICIT                                  |                    | 4,276.14        |                      | 0.00         |
| BS FIGURES END OF PERIOD                               |                    |                 |                      |              |
| Money                                                  |                    | 4,179.26        |                      | 0.00         |
| Debtors                                                |                    | 0.00            |                      | 0.00         |
| Creditors                                              |                    | 0.00            |                      | 0.00         |
| VAT                                                    |                    | 96.88           |                      | 0.00         |
|                                                        |                    | 4,276.14        |                      | 0.00         |

**NOTE:** Use the X at the top right of the report preview window to close down the report.

Try running the report for different months

#### - C X SAP CRYSTAL REPORTS®

#### **Income & Expenditure Report**

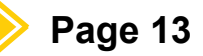

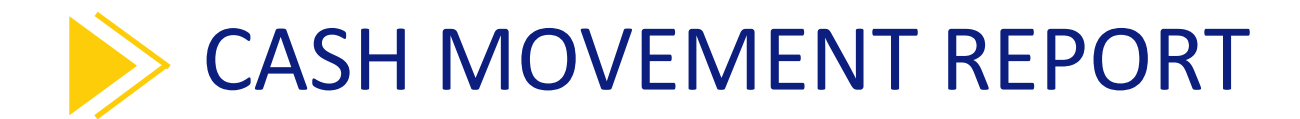

#### Refer to page 15 of the Station Reference Guide

#### **REPORTS > CASH MOVEMENT REPORT**

It will default to your current account, leave this selected.

In the Period selection choose 'Month' '=' 'July 2023'

Your station code will automatically default in.

Click on Preview and your report should look like this:-

| Paxton                                                        |                             |                  | Cash Movement Report |           |         | Page 1 of 1         |
|---------------------------------------------------------------|-----------------------------|------------------|----------------------|-----------|---------|---------------------|
| Charity no. 11<br>National Coast                              | 59975<br>twatch Institution |                  |                      |           |         | Printed: 28/09/2023 |
| Account is BK-019<br>Month = July 2023<br>Station code is 019 | 9-610<br>3<br>9             |                  |                      |           |         |                     |
| Date <u>Type</u>                                              | References                  |                  | Value                |           | Station | Comment             |
| BK-019-610                                                    | Folkestone curr a           | acc              |                      |           |         |                     |
| Opening balance a                                             | as at 01/07/2023            |                  | 0.00                 |           |         |                     |
| 30/07/2023                                                    | TransDeposit                |                  |                      | -1.000.00 | 019     | Money transfer      |
| 25/07/2023 Exp.                                               | TrainingCo                  | FirstAid Session |                      | -300.00   | 019     | Payment             |
| 05/07/2023 Exp.                                               | PremierInn                  | Acom 050723      |                      | -150.00   | 019     | Payment             |
| 10/07/2023                                                    | Petty Cash                  |                  |                      | -100.00   | 019     | Money transfer      |
| 14/07/2023 Exp.                                               | Amazon                      | Paper            |                      | -44.99    | 019     | Payment             |
| 01/07/2023 Exp.                                               | Printers                    | Raffle Tickets   |                      | -40.00    | 019     | Payment             |
| 05/07/2023 Inc.                                               | July23 Dons                 |                  | 5.00                 |           | 019     | Receipt             |
| 23/07/2023 Inc.                                               | July23 Dons                 |                  | 7.50                 |           | 019     | Receipt             |
| 15/07/2023 Inc.                                               | July23 Dons                 |                  | 10.00                |           | 019     | Receipt             |
| 15/07/2023 Inc.                                               | July SO                     |                  | 10.00                |           | 019     | Receipt             |
| 01/07/2023 Inc.                                               | July SO                     |                  | 25.00                |           | 019     | Receipt             |
| 20/07/2023 Inc.                                               | Receipt19443                | July23 receipts  | 62.25                |           | 019     | Receipt             |
| 26/07/2023 Inc.                                               | CB July23                   | Collection Box   | 75.00                |           | 019     | Receipt             |
| 14/07/2023 Inc.                                               | BR12545634                  | Paid to bank     | 120.00               |           | 019     | Receipt             |
| 27/07/2023 Inc.                                               | BD167903                    | Cash from Raffle | 550.00               |           | 019     | Receipt             |
| 01/07/2023 Inc.                                               | MemberJul23                 | Member renewal   | 600.00               |           | 019     | Receipt             |
| 16/07/2023 Inc.                                               | SS 12323                    | Merchandise      | 1,249.50             |           | 019     | Receipt             |
| 05/07/2023                                                    | TransCurrent                |                  | 1,500.00             |           | 019     | Money transfer      |
|                                                               |                             |                  | 4,214.25             | -1,634.99 |         |                     |
| Closing balance as                                            | s at 31/07/2023             |                  | 2,579.26             |           |         |                     |

**NOTE:** Use the X at the top right of the report preview window to close down the report.

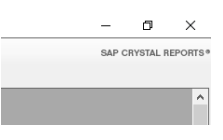

Try running the report for your deposit bank account.

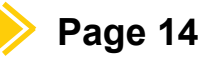

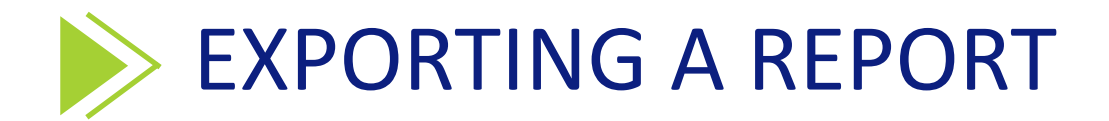

#### YouTube Station Playlist Video 15 — Exporting Reports Refer to page 16 of the Station Reference Guide

Run an Income & Expenditure report (Reports > I&E Report) for July 2023 and export it to a PDF file. Name the file 'July IE Report'

Once you have exported the report, open it on your computer.

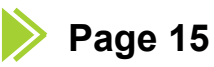

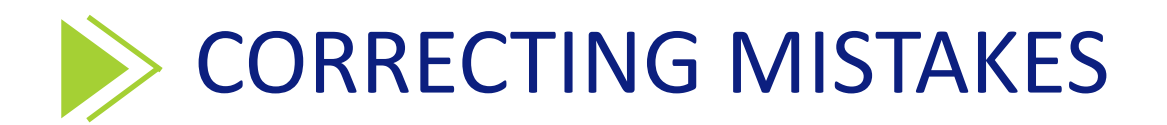

#### YouTube Station Playlist Video 16 — Correcting Mistakes Refer to page 16 of the Station Reference Guide

Find the following Receipt transaction:-

Change the date to: 16/07/23

| * Receipt referenc                                                                          |                                                                                   |                                      |                                  |                   |                                                         |                                      |                 |
|---------------------------------------------------------------------------------------------|-----------------------------------------------------------------------------------|--------------------------------------|----------------------------------|-------------------|---------------------------------------------------------|--------------------------------------|-----------------|
|                                                                                             | e Receipt19443                                                                    |                                      |                                  | * E               | ffective date                                           | 20/07/2023                           |                 |
| * Total                                                                                     | 62.25                                                                             | Total in                             | nc. VAT 62.25                    | C                 | ocument                                                 |                                      |                 |
| * Reference 1                                                                               | July23 receipts                                                                   |                                      |                                  |                   |                                                         | ,                                    |                 |
| Reference 2                                                                                 |                                                                                   | Station                              |                                  |                   | Project code                                            |                                      |                 |
| Comment                                                                                     | Income booking                                                                    |                                      | 1                                |                   |                                                         |                                      |                 |
| A/C^                                                                                        |                                                                                   | Velue                                | Ctation <sup>A</sup>             | Design and a      | Deference                                               | 2                                    |                 |
| 2170 G                                                                                      | eneral fundraising                                                                | 49.75                                | 025                              | Floject code      | rielelelice 2                                           | -                                    |                 |
| 2260 St                                                                                     | indry receipts                                                                    | 12.50                                | 025                              |                   |                                                         |                                      |                 |
|                                                                                             |                                                                                   |                                      |                                  |                   |                                                         |                                      |                 |
|                                                                                             |                                                                                   |                                      |                                  |                   |                                                         |                                      |                 |
|                                                                                             |                                                                                   |                                      | Change                           | VAT               |                                                         | Exit                                 |                 |
| * Money account                                                                             | BK-025-610                                                                        | Mundeslev cur                        | Change                           | VAT               |                                                         | Exit                                 | Ø               |
| * Money account<br>* Receipt reference                                                      | BK-025-610                                                                        | Mundesley cur                        | Change                           | VAT               | ffective date                                           | Exit                                 | 0               |
| * Money account<br>* Receipt referenc<br>* Total                                            | BK-025-610                                                                        | Mundesley cur                        | Change<br>r acc<br>nc. VAT 120.0 | • E               | ffective date                                           | Exit<br>[14/07/2023<br>P:\Upload\Doc |                 |
| * Money account<br>* Receipt referenc<br>* Total<br>* Reference 1                           | BK-025-610<br>e BR12546634<br>120.00<br>Paid to bank                              | Mundesley cur                        | Change<br>r acc<br>nc. VAT 120.0 | • E<br>0 D        | ffective date<br>ocument                                | Exit<br>14/07/2023<br>P:\Upload\Doc  | <b>@</b><br>ume |
| * Money account<br>* Receipt referenc<br>* Total<br>* Reference 1<br>Reference 2            | BK-025-610<br>BR12545634<br>120.00<br>Paid to bank                                | Mundesley cur<br>Total ir<br>Station | Change<br>racc<br>nc. VAT 120.0  | VAT<br>• E<br>• D | ffective date<br>ocument<br>Project code                | Exit<br>14/07/2023<br>P:\Upload\Doc  | @<br>ume        |
| * Money account<br>* Receipt referenc<br>* Total<br>* Reference 1<br>Reference 2<br>Comment | BK-025-610<br>BR12545634<br>120.00<br>Paid to bank<br>Income booking              | Mundesley cur<br>Total ir<br>Station | Change<br>r acc<br>nc. VAT 120.0 | VAT<br>• E        | ffective date<br>ocument<br>Project code                | Exit<br>14/07/2023<br>P:\Upload\Doc  | <b>@</b><br>ume |
| * Money account<br>* Receipt referenc<br>* Total<br>* Reference 1<br>Reference 2<br>Comment | BK-025-610<br>BR12545634<br>120.0<br>Paid to bank<br>Income booking<br>count name | Mundesley cur<br>Total ir<br>Station | Change<br>racc<br>nc. VAT 120.0  | VAT               | ffective date<br>ocument<br>Project code<br>Reference 2 | Exit 14/07/2023 P:\Upload\Doc        | @<br>ume        |

Find the following Receipt transaction:-

Change the account code to 2170

Find the Money Transfer for £1000 with an effective date of 30/07/23 and a reference of TransDeposit

Delete the entire transaction

Your notes:

Correcting Mistakes

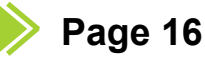

0

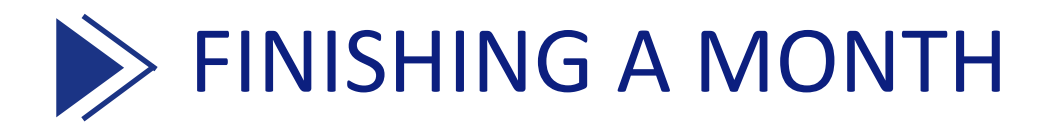

YouTube Station Playlist Video 17 — Finish Month Refer to page 18 of the Station Reference Guide

Try finishing the month of July.

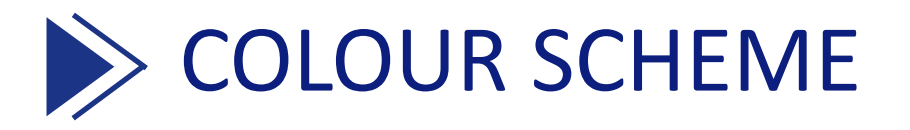

YouTube Station Playlist Video 18 — Colour Scheme Refer to page 19 of the Station Reference Guide

Try changing your colour scheme.

Your notes:

Finishing a Month, Colour Scheme

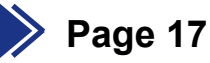

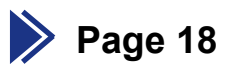